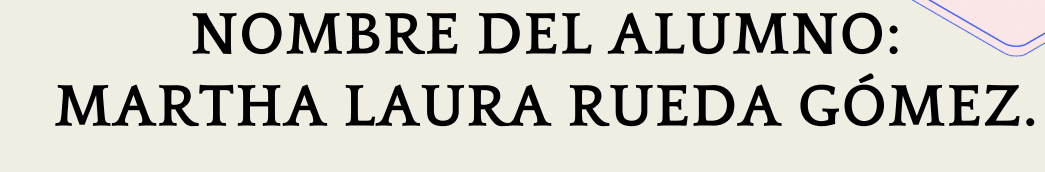

NOMBRE DEL TEMA: ANTECEDENTES Y CONCEPTOS BÁSICOS DE LA

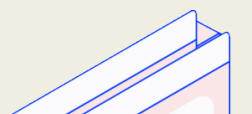

NOMBRE DE LA MATERIA: COMPUTACIÓN.

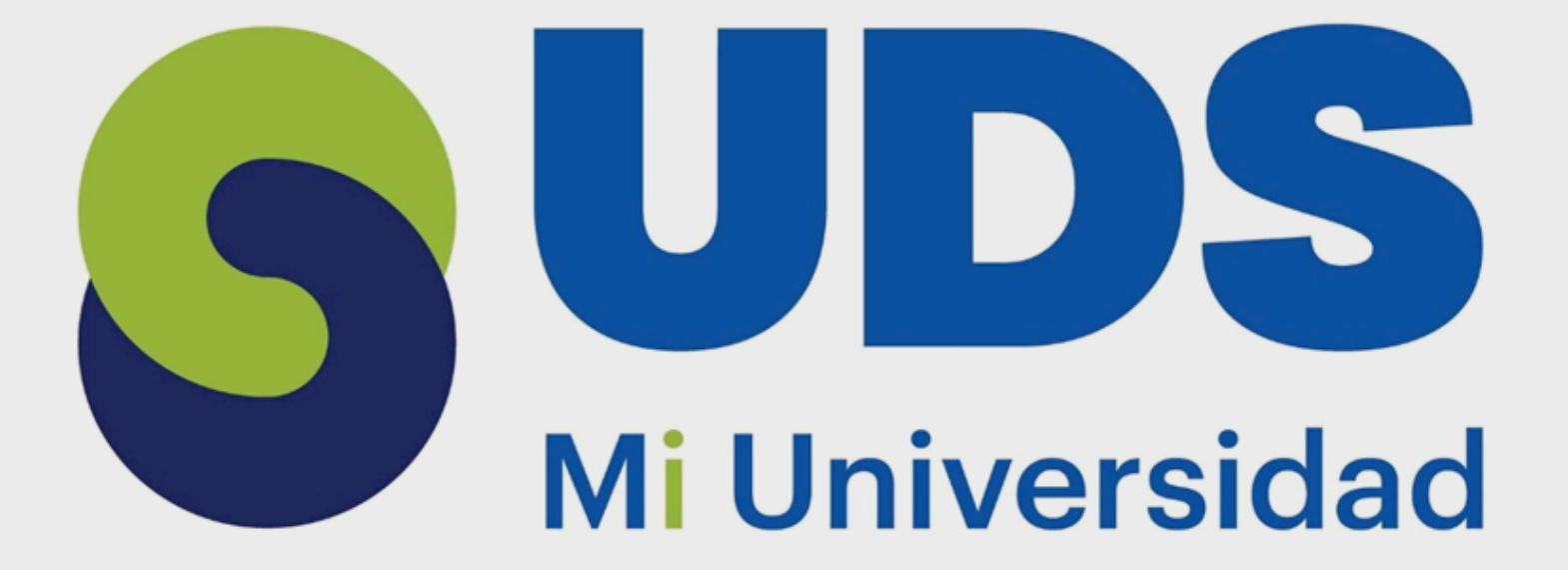

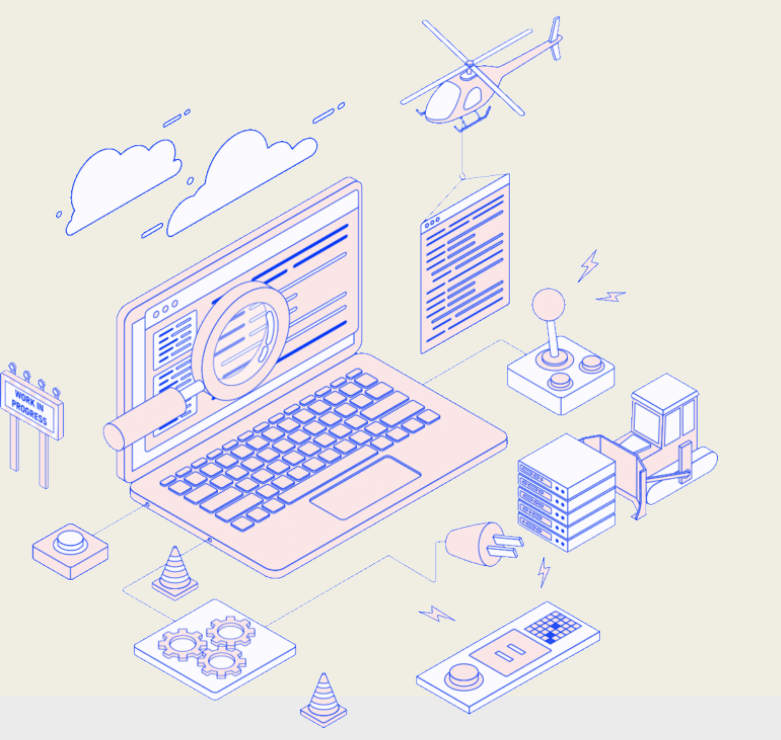

PARCIAL: 1.

NOMBRE DE LA MATERIA: COMPUTACIÓN 1.

NOMBRE DEL PROFESOR: EVELIO CALLES PÉREZ .

### NOMBRE DE LA LICENCIATURA: TRABAJO SOCIAL.

CUATRIMESTRE: 2.

# CONCEPTOS BÁSICOS.

- LA CELDA : Las celdas están organizadas en columnas y filas. Las columnas son las que tienen letras en los encabezados y las filas son las que tienen números.
- Cada celda tiene un nombre predefinido. El nombre viene dado por la letra de la columna donde está, seguido del número de la fila. Es un sistema de coordenadas.

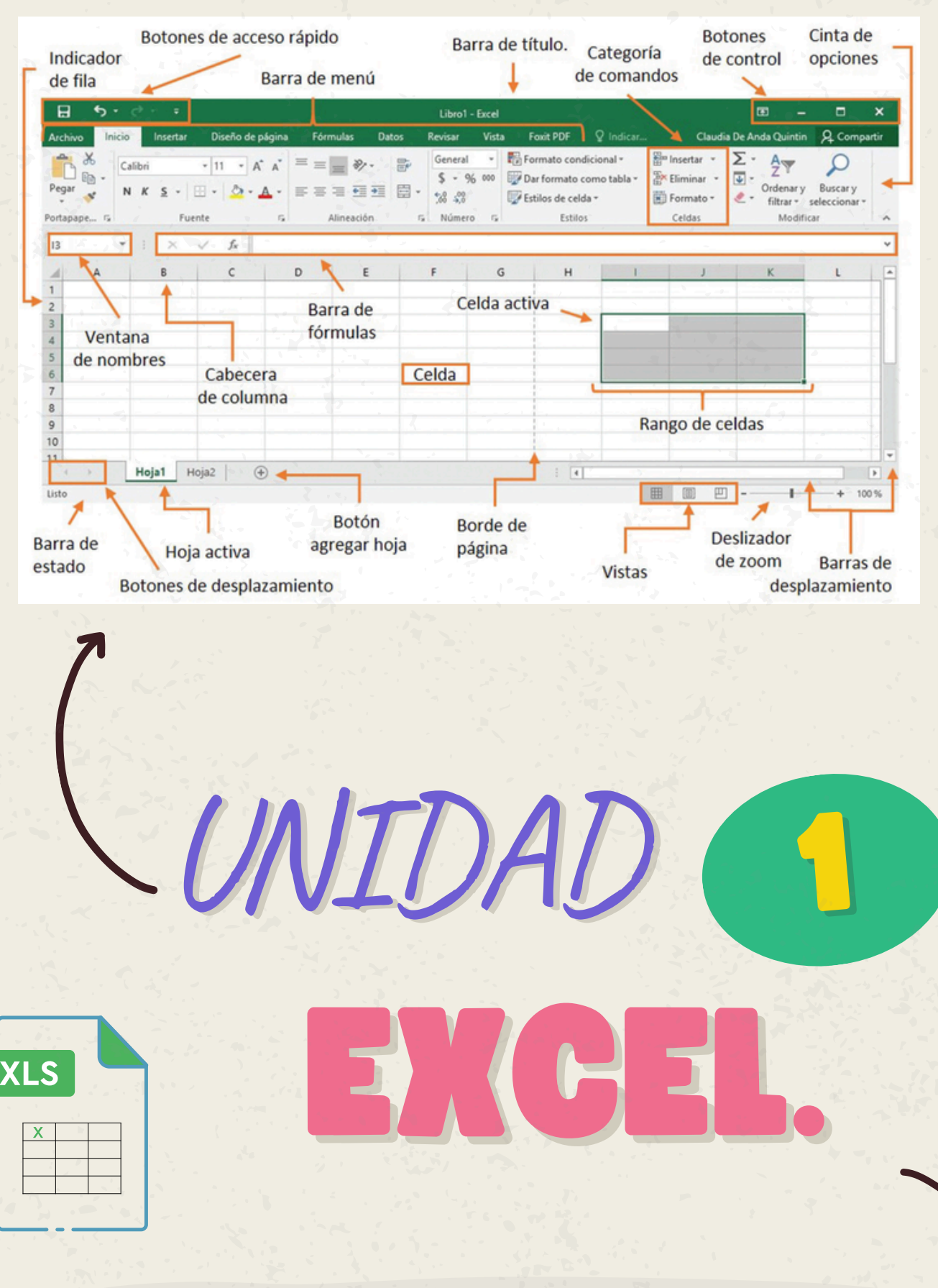

#### INICIO DE MICROSOFT EXCEL.

• La ficha de menú Inicio Excel es una barra horizontal que forma parte de la cinta de opciones de Excel y contiene los botones de comando que normalmente se utilizan para crear, dar formato a texto, alinear texto, y más.

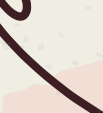

Los comandos que forman parte de la ficha de menú inicio se organizan en grupos: Portapapeles.

- Fuente.
- Alineación.
- Número.
- Estilos.
- Celdas y Modificar.
  - los números se introducen tan Fácilmente como el texto. El programa Excel reconoce la introducción de números y los alinea en la parte derecha de la celda.

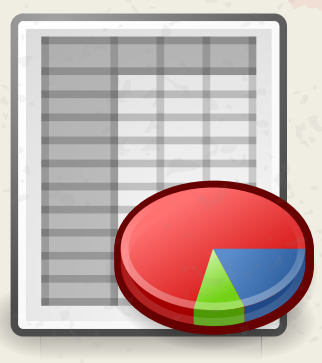

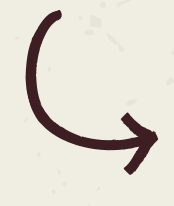

#### INTRODUCCIÓN Y EDICIÓN DE DATOS.

- Para introducir datos en un libro de trabajo basta con seleccionar la celda adecuada y comenzar a introducir el texto/números que se desee.
- Una celda puede llegar a contener más de 30.000 caracteres. El ancho de columna que viene dado por defecto en la hoja de trabajo suele resultar muchas veces insuficiente para los textos que se insertan
- Con el contenido de las celdas se pueden ejecutar las acciones de cortar, copiar y pegar, como en el resto de programas de office.
  Lo primero es seleccionar la celda que se desea copiar o cortar,

## CREACIÓN DE FÓRMULAS PARA CALCULAR VALORES.

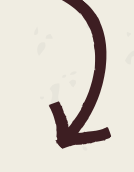

#### OPERADORES ARITMÉTICOS.

- Nota las señales no verbales, como expresiones faciales, postura y tono de voz.
- Estas señales pueden darte pistas sobre cómo se siente realmente la otra persona.

| Operadores aritméticos |                |         |           |  |  |  |  |  |  |  |  |
|------------------------|----------------|---------|-----------|--|--|--|--|--|--|--|--|
| Operador               | Nombre         | Ejemplo | Resultado |  |  |  |  |  |  |  |  |
| +                      | Suma           | =10+5   | 15        |  |  |  |  |  |  |  |  |
| -                      | Resta          | =10-5   | 5         |  |  |  |  |  |  |  |  |
| -                      | Negación       | =-10    | -10       |  |  |  |  |  |  |  |  |
| *                      | Multiplicación | =10*5   | 50        |  |  |  |  |  |  |  |  |
| /                      | División       | =10/5   | 2         |  |  |  |  |  |  |  |  |
| %                      | Porcentaje     | =10%    | 0.1       |  |  |  |  |  |  |  |  |
| ^                      | Exponenciación | =10^5   | 100000    |  |  |  |  |  |  |  |  |

#### OPERACIONES DE COMPARACIÓN.

|          | Operadores        | s de Compara                                              | ción    |           |
|----------|-------------------|-----------------------------------------------------------|---------|-----------|
| Operador | Nombre            | Fórmula                                                   | Ejemplo | Resultado |
| =        | Igual a           | =A1=A2                                                    | =14=20  | FALSO     |
| >        | Mayor que         | =A1>A2                                                    | =20>31  | FALSO     |
| <        | Menor que         | =A1 <a2< td=""><td>=13&lt;22</td><td>VERDADERO</td></a2<> | =13<22  | VERDADERO |
| >=       | Mayor o igual que | =A1>=A2                                                   | =10>=14 | FALSO     |
| <=       | Menor o igual que | =A1<=A2                                                   | =15<=15 | VERDADERO |
| 0        | Diferente de      | =A1<>A2                                                   | =15<>12 | VERDADERO |

XLS

| 1.0   | 2 |     |  |
|-------|---|-----|--|
| ~ *   | X |     |  |
|       |   | · · |  |
|       |   |     |  |
|       |   |     |  |
|       |   |     |  |
| · · · |   |     |  |

- PROCEDIMIENTO PARA LA INTRODUCCIÓN DE DATOS.

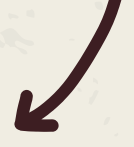

 En la pestaña Archivo, haga clic en Opciones. En Excel 2007 solo: haga clic en el Botón de Microsoft Office y, a continuación, haga clic en Opciones de Excel.

UNIDAD

- 2. Haga clic en Avanzadas y, a continuación, en Opciones de edición, active la casilla de verificación Insertar automáticamente un punto decimal.
- 3. En el cuadro Posiciones decimales, escriba un número positivo para los dígitos situados a la derecha del separador de decimales o un número negativo para los situados a la izquierda del separador.
- En la hoja de cálculo, haga clic en una celda y escriba el número deseado.
   Esto no afectará a los datos que haya indicado en las celdas antes de seleccionar la opción Número Fijo de decimales.

| 1  | A | в             | С        |    | D            | E                | F          | G                | н          | 1 | J          | к    |
|----|---|---------------|----------|----|--------------|------------------|------------|------------------|------------|---|------------|------|
| 1  |   |               |          |    |              |                  |            |                  |            |   |            |      |
| 2  |   | Región 💌      | Vendec 💌 | M  | onto Pedid 💌 | Fecha de Pedic 💌 | ID Pedic 💌 | Hoja1            |            |   | ?          | ×    |
| 3  |   | New York      | Brown    | \$ | 340,00       | 14/10/2021       | 11248      |                  |            |   |            |      |
| 4  |   | New York      | Patel    | \$ | 1.763,40     | 08/10/2021       | 11249      | Región:          | New York   |   | 1 de 12    |      |
| 5  |   | Boston        | Duncan   | \$ | 1.452,60     | 10/10/2021       | 11250      | Vendedor:        | Brown      |   | Nuevo      |      |
| 6  |   | Boston        | Chan     | ¥  | 554,06       | 13/10/2021       | 11251      | Monto Pedido:    | 340        |   | Elimina    |      |
| 7  |   | Boston        | Duncan   | \$ | 3.497,90     | 09/10/2021       | 11252      |                  |            | _ | 2          |      |
| 8  |   | Boston        | Chan     | \$ | 1.344,80     | 14/10/2021       | 11253      | Fecha de Pedido: | 14/10/2021 |   | Restaura   | Ir   |
| 9  |   | New York      | Brown    | \$ | 456,62       | 21/10/2021       | 11254      | ID Pedido:       | 11248      |   | -          | _    |
| 10 |   | San Francisco | Collins  | \$ | 2.390,50     | 13/10/2021       | 11255      |                  |            |   | Buscar ant | teri |
| 11 |   | Boston        | Chan     | \$ | 417,80       | 15/10/2021       | 11256      |                  |            |   | Buscar sig | uie  |
| 12 |   | Boston        | Duncan   | \$ | 1.019,90     | 20/10/2021       | 11257      |                  |            |   | Coltrada   |      |
| 13 |   | Chicago       | Evans    | \$ | 1.517,88     | 21/10/2021       | 11258      |                  |            |   | Criterio   | -    |
| 14 |   | Boston        | Duncan   | \$ | 0,80         | 23/10/2021       | 11259      |                  |            |   | Cerrar     |      |
| 15 |   |               |          |    |              |                  |            |                  |            |   | Zena       | _    |
| 16 |   |               |          |    |              |                  |            |                  |            |   |            |      |
| 17 |   |               |          |    |              |                  |            |                  |            | _ |            |      |

#### CREACIÓN DE FÓRMULAS PARA CALCULAR VALORES.

• Las fórmulas en Excel son expresiones que se utilizan para realizar cálculos o procesamiento de valores, produciendo un nuevo valor que será asignado a la celda en la cual se introduce dicha fórmula.

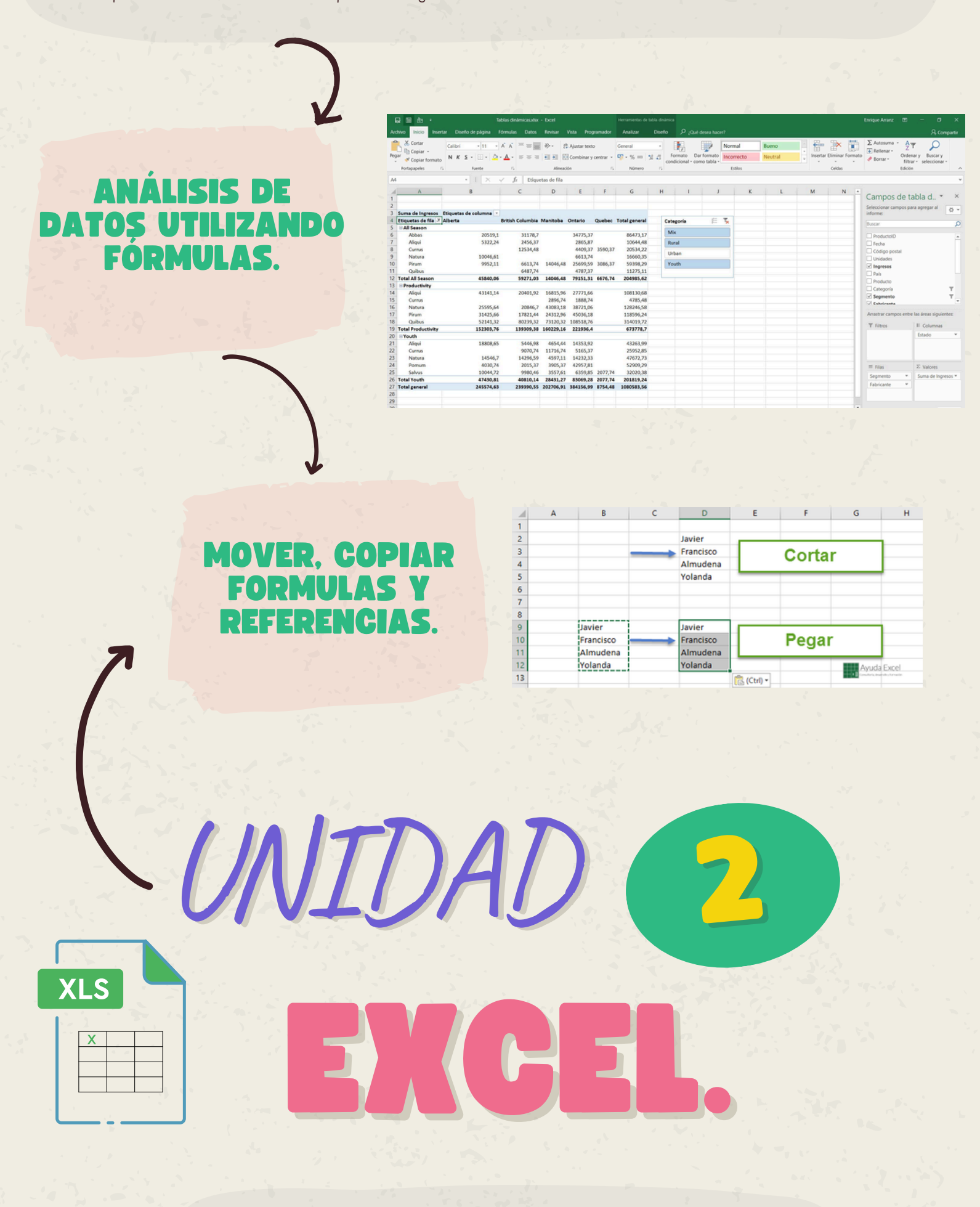

USO DEL BOTÓN AUTO SUMA

- El botón autosuma realiza la "Función" de sumar. Una función es una fórmula predefinida con un nombre, que realiza una operación específica y devuelve un valor. Probablemente la función más popular en una hoja de cálculo es la función SUMA.
- por esta razón Excel la incluye como un botón en la barra de herramientas. Este botón crea automáticamente una fórmula en donde toma los valores que contiene el rango de celdas seleccionado y los suma.

| 9   | 2     | Inicio Inser      | tar Dis | eño d  | e página      | Fórmulas        | Datos       | Revisar                    |
|-----|-------|-------------------|---------|--------|---------------|-----------------|-------------|----------------------------|
| 1   | fr    | Σ Autosuma        |         | 🖹 L    | ógicas *      | A-              | 3           | Asignar no                 |
| Ins | ertar | Σ Syma            | R       | A      | exto ~        | Adr             | ministrador | ∬ <sup>O</sup> Utilizar en |
| fur | nción | Promedio          | Ì.      | iuma ( | Alt+=)        |                 |             | ar desc                    |
|     |       | <u>⊆</u> ontar nú | meros   | Mues   | tra la suma ( | de las celdas s | eleccionada | es defin                   |
|     |       | Mág               |         | direct | amente des    | pués de las ce  | ldas        |                            |
|     |       | Min               |         | select | tionadas.     |                 |             | _                          |
| 28  | \$    | Más <u>f</u> unci | ones    | 40     | lb./caja      |                 | 7 \$        | 393,75                     |
| 29  | \$    | 76,25             |         | 20     | lb./caja      |                 | 8 \$        | 610,00                     |
| 30  | \$    | 50,25             |         |        | lb./caja      |                 | 4 \$        | 201,00                     |
| 31  | \$    | 30,00             |         | 65     | lb./caja      |                 | 3: \$       | 90,00                      |
| 32  | \$    | 50,25             |         |        | lb./caja      |                 | 2 \$        | 100,50                     |
| 33  | \$    | 22,66             |         |        | lb./caja      |                 | 1.5         | 22,66                      |
| 34  | \$    | 75,75             |         |        | lb./caja      |                 | 3 \$        | 227,25                     |
| 35  | \$    | 32,00             |         |        | lb./caja      |                 | 2:5         | 64,00                      |
| 36  | \$    | 32,00             |         |        | lb./caja      |                 | 2 \$        | 64,00                      |
| 37  | \$    | 18,00             |         |        | lb./caja      |                 | 6 \$        | 108,00                     |
| 38  | \$    | 75,00             |         |        | lb./caja      |                 | 5 \$        | 375,00                     |
| 39  | \$    | 50,45             |         |        | Ib./caja      |                 | 1,\$        | 50,45                      |
| 40  | \$    | 38,00             |         | 120    | ct./caja      |                 | 2 \$        | 76,00                      |
| 41  | \$    | 40,00             |         | 120    | ct./caja      |                 | 4, 5        | 160,00                     |
| 42  | _     |                   |         |        |               |                 | =SU         | MA(G6:G41                  |
| 43  |       |                   |         |        |               |                 |             |                            |

- SELECCIONAR FILAS Y COLUMNAS: Para poder insertar o eliminar filas y columnas es necesario seleccionarlas antes.
- INSERTAR FILAS Y COLUMNAS: Insertarlas es muy sencillo: selecciona la fila o la columna que esté donde quieras insertar la nueva y ejecuta en la ficha Inicio.
- ELIMINAR FILAS Y COLUMNAS: El procedimiento para eliminar filas y columnas es exactamente el mismo que para insertarlas, con la diferencia de que debes utilizar el comando Eliminar.

#### EDICIÓN DENTRO DE UNA CELDA.

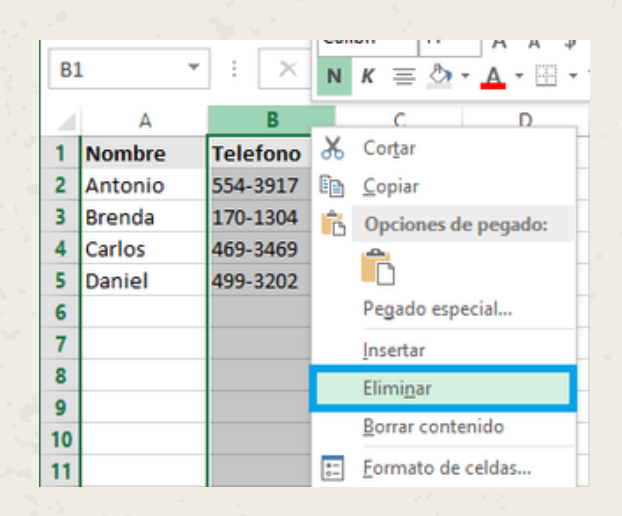

## DAR FORMATO A UNA HOJA CÁLCULO.

• Para dar Formato a una hoja de cálculo en Excel, puedes usar estilos, temas, formatos condicionales, bordes, colores, alineación, orientación, entre otros.

|                |                                                                                            |                                                                              |                                                                                |                                                                      |                                                                                      |                                                                                    |                                                                                         |        |             |                        |               | 1.1           |         |              |        |
|----------------|--------------------------------------------------------------------------------------------|------------------------------------------------------------------------------|--------------------------------------------------------------------------------|----------------------------------------------------------------------|--------------------------------------------------------------------------------------|------------------------------------------------------------------------------------|-----------------------------------------------------------------------------------------|--------|-------------|------------------------|---------------|---------------|---------|--------------|--------|
|                |                                                                                            |                                                                              |                                                                                |                                                                      |                                                                                      |                                                                                    |                                                                                         |        |             |                        |               |               |         |              |        |
|                |                                                                                            |                                                                              |                                                                                |                                                                      |                                                                                      |                                                                                    |                                                                                         |        |             |                        | 1             |               |         |              |        |
|                |                                                                                            |                                                                              |                                                                                |                                                                      |                                                                                      |                                                                                    |                                                                                         |        |             |                        |               | 14            | A       |              |        |
|                |                                                                                            |                                                                              |                                                                                |                                                                      |                                                                                      |                                                                                    |                                                                                         |        |             |                        |               |               |         |              |        |
| <b>⊟ 5</b> - ⊂ | *• 🗉 D 🖆 •                                                                                 |                                                                              |                                                                                |                                                                      |                                                                                      | Libn                                                                               | ol (Grupo) - Er                                                                         | oel    | -           |                        |               | C             | Z) 📼    | - 0          | × .    |
| die bi         | io Insetar Do                                                                              |                                                                              |                                                                                |                                                                      |                                                                                      |                                                                                    |                                                                                         |        |             |                        |               |               |         | atardo R.Co  | mparte |
| N. 8           | Times New Roma + 18                                                                        | - A A                                                                        |                                                                                | 8. 1                                                                 | Ajustar texto                                                                        | Gen                                                                                | eral                                                                                    |        | E.          | 12 1                   | 2 8-          | <b>X</b>      | Σ·      | by L         | )      |
| -94 <b>-</b>   | N K S                                                                                      | A - A -                                                                      |                                                                                |                                                                      | Combinary                                                                            | entrar - 😳                                                                         | - 96 30                                                                                 | di fo  | mato Dar    | formato Estile         | s de linserta | Eliminar Form | ato 💽 🖓 | denary Busca | ey.    |
| tapapetes 5    | Fuente                                                                                     |                                                                              | Automático                                                                     |                                                                      | oles                                                                                 | - 6                                                                                | Nimero                                                                                  | 5 Cond | Conal * com | io taosa * cene<br>Res |               | Celdei        |         | Medificar    | · ·    |
| a -            |                                                                                            | fe Colo                                                                      | res del tema                                                                   |                                                                      |                                                                                      |                                                                                    |                                                                                         |        |             |                        |               |               |         |              | ×      |
|                |                                                                                            | 1 12                                                                         |                                                                                |                                                                      |                                                                                      |                                                                                    |                                                                                         |        |             |                        |               |               |         |              |        |
| I A            | 8                                                                                          | C                                                                            | N                                                                              |                                                                      | F                                                                                    | 6                                                                                  | H                                                                                       | 1.1    | 1           | ĸ                      | L             | M             | N       | 0            |        |
| A              |                                                                                            | c                                                                            |                                                                                |                                                                      |                                                                                      | 6                                                                                  | н                                                                                       | 1      | J           | ĸ                      | L             | м             | N       | 0            | -      |
|                | "<br>LUNES M/                                                                              | ART colo                                                                     | res estindar                                                                   |                                                                      | '                                                                                    | 6<br>ÁBADD                                                                         | MING                                                                                    | 0      | J           | K                      | L             | м             | N       | 0            | -      |
| A              | LUNES M/                                                                                   | ART Colo                                                                     | N.<br>res estindar                                                             |                                                                      | viernis<br>5                                                                         | 6<br>ÁBADD<br>5                                                                    | H<br>OMING<br>5                                                                         | 0      | J           | K                      | L             | м             | N       | 0            |        |
|                | LUNES M/                                                                                   | ART Color                                                                    | res estindar<br>Mis colores                                                    |                                                                      | viernis<br>5<br>10                                                                   | 6<br>ÁBADD<br>5<br>10                                                              | MING<br>5<br>10                                                                         | 0      | J           | K                      | L             | M             | N       | 0            |        |
| A              | *<br>LUNES M/<br>5<br>10<br>15                                                             | ART color                                                                    | res estindar<br>Min estana<br>15                                               | 15                                                                   | ,<br>VIERNIS<br>5<br>10<br>15                                                        | 6<br>ÁBADD<br>5<br>10<br>15                                                        | н<br>ОМІNG<br>5<br>10<br>15                                                             | 0      | J           | ×                      | L             | M             | N       | 0            |        |
| A              | LUNES M/<br>5<br>10<br>15<br>20                                                            | ART color<br>16<br>15<br>20                                                  | res estindar<br>Mis colores<br>15<br>15<br>20                                  | 10<br>15<br>20                                                       | ,<br>VIERNIS<br>5<br>10<br>15<br>20                                                  | 6<br>ÁBADD<br>5<br>10<br>15<br>20                                                  | н<br>ОМІNG<br>5<br>10<br>15<br>20                                                       | ю      | J           | ĸ                      | L             | м             | N       | 0            |        |
| A              | LUNES M/<br>5<br>10<br>15<br>20<br>25                                                      | ART colo<br>16<br>15<br>20<br>25                                             | res estindar<br>Mis colores.<br>15<br>20<br>25                                 | 15<br>20<br>25                                                       | ,<br>VIERNIS<br>5<br>10<br>15<br>20<br>25                                            | 6<br>ÁBADD<br>5<br>10<br>15<br>20<br>25                                            | MING<br>5<br>10<br>15<br>20<br>25                                                       | 0      | J           | ĸ                      | L             | м             | N       | 0            |        |
| A              | LUNES M/<br>5<br>10<br>15<br>20<br>25<br>30                                                | ART color<br>16<br>15<br>20<br>25<br>30                                      | res estindar<br>Mis colores.<br>15<br>20<br>25<br>30                           | 10<br>15<br>20<br>25<br>30                                           | ,<br>VIERNIS<br>5<br>10<br>15<br>20<br>25<br>30                                      | 6<br>ÁBADD<br>5<br>10<br>15<br>20<br>25<br>30                                      | м<br>ОМІNG<br>5<br>10<br>15<br>20<br>25<br>30                                           | 0      | 3           | ĸ                      | L             | M             | N       | 0            |        |
|                | 10<br>15<br>20<br>25<br>30<br>35                                                           | ART color<br>16<br>15<br>20<br>25<br>30<br>35                                | res estindar<br>Mis colores.<br>15<br>20<br>25<br>30<br>35                     | 10<br>15<br>20<br>25<br>30<br>35                                     | viernis<br>5<br>10<br>15<br>20<br>25<br>30<br>35                                     | 6<br>ÁBADD<br>5<br>10<br>15<br>20<br>25<br>30<br>35                                | н<br>ОМІНО<br>5<br>10<br>15<br>20<br>25<br>30<br>35                                     | 0      | J           | ×                      | L             | M             | N       | 0            |        |
|                | LUNES M/<br>5<br>10<br>15<br>20<br>25<br>30<br>35<br>40                                    | c ART colo<br>16<br>15<br>20<br>25<br>30<br>35<br>40                         | res estinder<br>Mis obres.<br>15<br>20<br>25<br>30<br>35<br>40                 | 15<br>20<br>25<br>30<br>35<br>40                                     | VIERNIS<br>5<br>10<br>15<br>20<br>25<br>30<br>35<br>40                               | 6<br>ÁBADD<br>5<br>10<br>15<br>20<br>25<br>30<br>35<br>40                          | H<br>OMING<br>5<br>10<br>15<br>20<br>25<br>30<br>35<br>40                               | 0      | 1           | x                      | L             | <u>M</u>      | N       | 0            |        |
|                | LUNES M/<br>5<br>10<br>15<br>20<br>25<br>30<br>35<br>40<br>45                              | c ART (all all all all all all all all all al                                | mesettadar<br>15<br>20<br>25<br>30<br>35<br>40<br>45                           | 15<br>20<br>25<br>30<br>35<br>40<br>45                               | VIERNIS<br>5<br>10<br>15<br>20<br>25<br>30<br>35<br>40<br>45                         | 4 ABADD<br>5 10<br>15 20<br>25 30<br>35 40<br>45                                   | H<br>OMING<br>5<br>10<br>15<br>20<br>25<br>30<br>35<br>40<br>45                         | 0      | )           | x                      | L             | M             | N       | 0            |        |
|                | LUNES M/<br>5<br>10<br>15<br>20<br>25<br>30<br>35<br>40<br>45<br>50                        | c ART (all all all all all all all all all al                                | mesettadar<br>15<br>20<br>25<br>30<br>35<br>40<br>45<br>50                     | 10<br>15<br>20<br>25<br>30<br>35<br>40<br>45<br>50                   | VIERNIS<br>5<br>10<br>15<br>20<br>25<br>30<br>35<br>40<br>45<br>50                   | 4BADD<br>5<br>10<br>15<br>20<br>25<br>30<br>35<br>40<br>45<br>50                   | H<br>OMING<br>5<br>10<br>15<br>20<br>25<br>30<br>35<br>40<br>45<br>50                   | 0      | 3           | x                      | L             | M             | N       | 0            |        |
|                | *<br>LUNES M/<br>5<br>10<br>15<br>20<br>25<br>30<br>35<br>40<br>45<br>50<br>55             | c ART calo<br>16<br>15<br>20<br>25<br>30<br>35<br>40<br>45<br>50<br>55       | resentational<br>15<br>20<br>25<br>30<br>35<br>40<br>45<br>50<br>55            | 10<br>15<br>20<br>25<br>30<br>35<br>40<br>45<br>50<br>55             | VIERNIS<br>5<br>10<br>15<br>20<br>25<br>30<br>35<br>40<br>45<br>50<br>55             | 4BADD<br>5<br>10<br>15<br>20<br>25<br>30<br>35<br>40<br>45<br>50<br>55             | MOMING<br>5<br>10<br>15<br>20<br>25<br>30<br>35<br>40<br>45<br>50<br>55                 | 0      | )           | ×                      | L             | M             | N       | 0            |        |
|                | *<br>LUNES M/<br>5<br>10<br>15<br>20<br>25<br>30<br>35<br>40<br>45<br>50<br>55<br>60       | c ART calo<br>16<br>15<br>20<br>25<br>30<br>35<br>40<br>45<br>50<br>55<br>60 | resentational<br>15<br>20<br>25<br>30<br>35<br>40<br>45<br>50<br>55<br>60      | 10<br>15<br>20<br>25<br>30<br>35<br>40<br>45<br>50<br>55<br>60       | VIERNIS<br>5<br>10<br>15<br>20<br>25<br>30<br>35<br>40<br>45<br>50<br>55<br>60       | 4BADD<br>5<br>10<br>15<br>20<br>25<br>30<br>35<br>40<br>45<br>50<br>55<br>60       | MOMING<br>5<br>10<br>15<br>20<br>25<br>30<br>35<br>40<br>45<br>50<br>55<br>60           | 0      | )           | ×                      |               | M             | N       | 0            |        |
|                | *<br>LUNES M/<br>5<br>10<br>15<br>20<br>25<br>30<br>35<br>40<br>45<br>50<br>55<br>60<br>65 | <ul> <li>ART (all all all all all all all all all al</li></ul>               | res estander<br>15<br>20<br>25<br>30<br>35<br>40<br>45<br>50<br>55<br>60<br>65 | 10<br>15<br>20<br>25<br>30<br>35<br>40<br>45<br>50<br>55<br>60<br>65 | VIERNIS<br>5<br>10<br>15<br>20<br>25<br>30<br>35<br>40<br>45<br>50<br>55<br>60<br>65 | 4BADD<br>5<br>10<br>15<br>20<br>25<br>30<br>35<br>40<br>45<br>50<br>55<br>60<br>65 | H<br>OMING<br>5<br>10<br>15<br>20<br>25<br>30<br>35<br>40<br>45<br>50<br>55<br>60<br>65 | 0      | ,           | x                      |               | M             | N       | 0            |        |

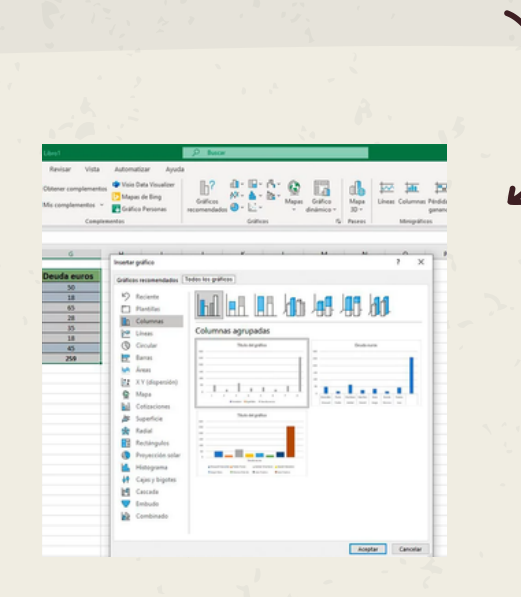

#### ALINEACIÓN DE LOS DATOS EN UNA HOJA DE CÁLCULO.

- Alinear consiste en colocar los datos de una hoja electrónica bien en una parte u otra: Derecha, izquierda, centrada, pero además es posible rotar los datos, reducirlos al tamaño de la celda y muchas otras posibilidades.
- En Excel por defecto los datos que sean texto los alinea en la celda a la izquierda, los números a la derecha.

XLS

X

• APLICAR FORMATO A GRÁFICOS CON EL PANEL DE TAREAS FORMATO:

UNIDAD

r form

**GRAFICO**.

Seleccione el elemento de gráfico (por ejemplo, series de datos, ejes o títulos), haga clic en él y haga clic en Formato > elemento de gráfico <. Aparece el panel formato con las opciones que están diseñadas para el elemento de gráfico seleccionado.

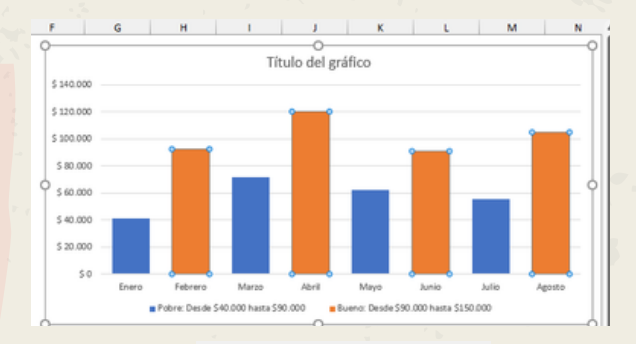

OBJET

| Formato de serie d 🔻             |
|----------------------------------|
| Opciones de serie 🗸              |
| 🏷 🌣 🛄 🚺                          |
| 4 Opciones de serie              |
| Trazar serie en                  |
| Eje principal                    |
| O <u>Ej</u> e secundario         |
| 2 Superposición de series 1 100% |
| Ancho del rango 🕴 60% 🗘          |
| -                                |

#### IMPRESIÓN DE DOCUMENTOS.

- 1. SELECCIONE LAS HOJAS DE CÁLCULO QUE DESEA IMPRIMIR.
- 2. HAGA CLIC EN ARCHIVO > IMPRIMIR O PRESIONE CTRL+P.
- 3. HAGA CLIC EN EL BOTÓN IMPRIMIR O AJUSTE LA OPCIÓN CONFIGURACIÓN ANTES DE HACER CLIC EN EL BOTÓN IMPRIMIR.
- 4. IMPRIMIR VARIOS LIBROS DE FORMA SIMULTÁNEA.
- 5. IMPRIMIR TODA LA HOJA DE CÁLCULO O UNA PARTE.
- 6. IMPRIMIR UNA TABLA DE EXCEL.
- 7. IMPRIMIR UN LIBRO EN UN ARCHIVO.

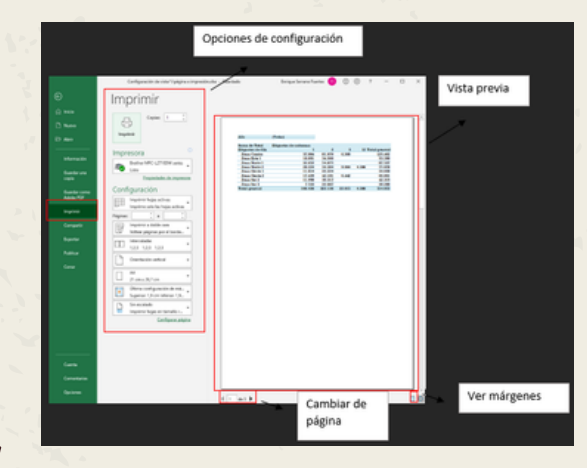

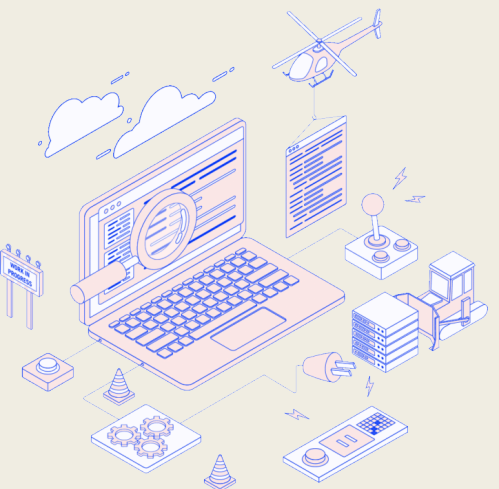

# **BIBLIOGRAFIA.**

# UDS ANTOLOGIA.

# <u>https://fileservice.s3mwc.com/storage/uds/</u> <u>biblioteca/2025/01/3yyTmMlhuwhQL38LMn</u> <u>4m-LC-LTS205\_COMPUTACION\_II.pdf</u>

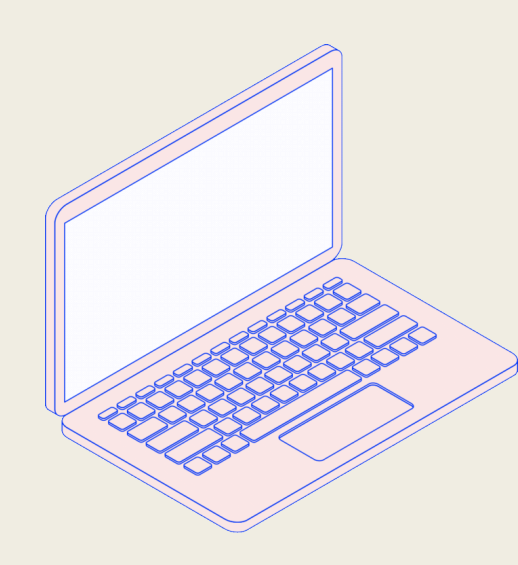

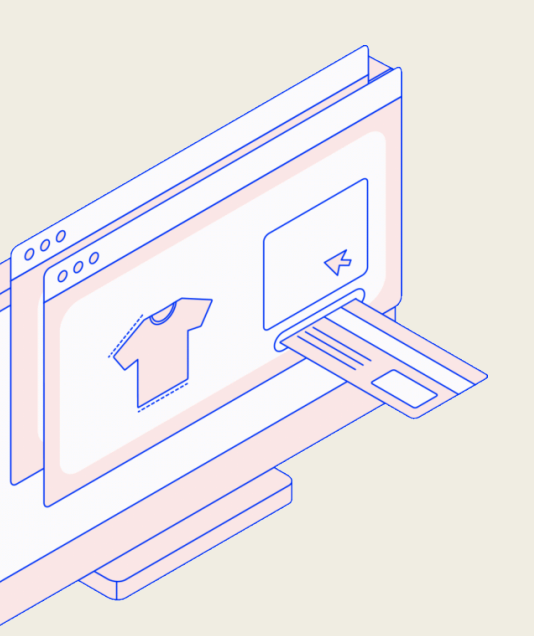

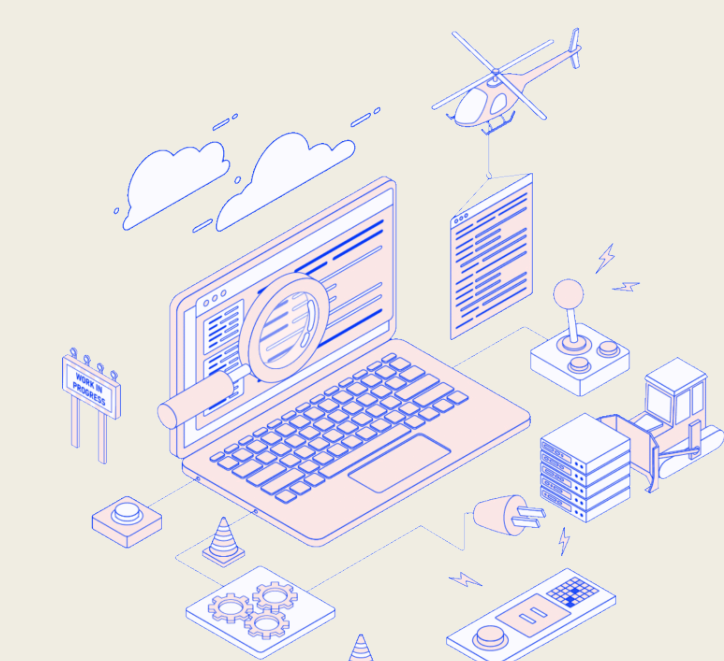